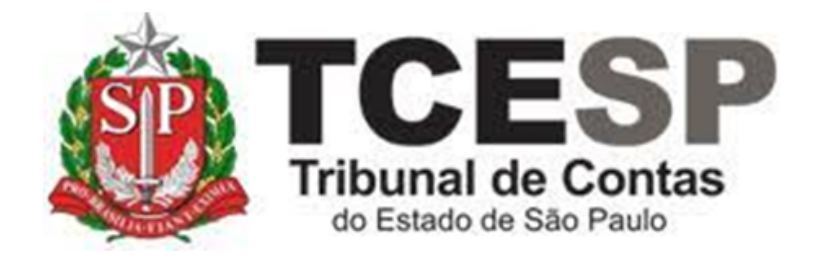

# REGISTROS DE FREQUÊNCIA NO SEI

Diretoria de Gestão de Pessoas - DGP

Seção de Frequência - DGP-2

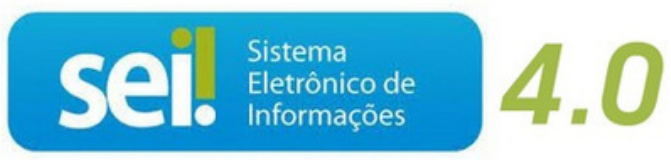

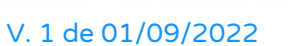

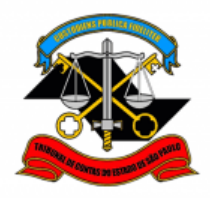

Neste tutorial você obterá orientações para o registro de ocorrências de frequência no SEI. Os procedimentos incluem etapas a cargo do **servidor interessado**, da **Chefia Imediata**, da **Chefia Mediata** e do **responsável pelo registro da frequência**.

## QUAL OCORRÊNCIA VOCÊ DESEJA REGISTRAR?

- A. Ocorrências que requerem documento comprobatório:
- ✓ Ausência Temporária L.C. 1041/2008
- ✓ <u>Dispensa Médica DASAS</u>
- ✓ Doação de Sangue
- ✓ Entrada Tarde L.C. 1041/2008
- ✓ Falta Médica (dia todo)
- ✓ Gala (casamento)
- ✓ Licença-paternidade
- ✓ Nojo (falecimento)
- ✓ Saída Antecipada L.C. 1041/2008
- ✓ Serviços Obrigatórios por Lei
- B. Ocorrências que não precisam de comprovante anexo:
- ✓ Compensação
- ✓ Compensação TRE
- ✓ Falta Justificada
- ✓ Trânsito (alteração de Sede de exercício)

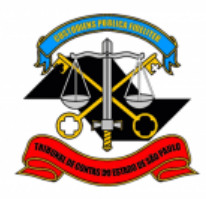

# A. <u>OCORRÊNCIAS QUE REQUEREM DOCUMENTO</u> <u>COMPROBATÓRIO</u>

## PROCEDIMENTOS DESTE TUTORIAL

- 1. <u>SOLICITAÇÃO do servidor interessado</u>
- 2. APROVAÇÃO pela Chefia Imediata
- 3. APROVAÇÃO pela Chefia Mediata

## 1. SOLICITAÇÃO do servidor interessado

O próprio servidor deverá solicitar o registro da ocorrência de frequência no SEI.

## **DOCUMENTAÇÃO NECESSÁRIA**

Antes de iniciar o processo no SEI, tenha em mãos, original e digitalizado em formato pdf, o documento que comprova a ausência ao trabalho (ex: atestado médico, declaração da Justiça, certidão de óbito, certidão de casamento).

A **autenticidade** do comprovante e de sua respectiva cópia digitalizada deverá ser atestada pelo superior imediato. O servidor será o responsável pela **guarda do documento original**.

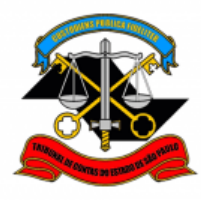

## VISÃO GERAL

Em resumo, você deverá:

- ✓ Iniciar processo SEI para a ocorrência desejada
- ✓ Preencher o formulário relativo à ocorrência
- ✓ Anexar o documento comprobatório respectivo.
- Atribuir o processo para sua Chefia Imediata.
   ATENÇÃO: Se houver apenas uma chefia, enviar processo diretamente ao gabinete para aprovação. Neste caso, não é necessário seguir o procedimento de APROVAÇÃO pela Chefia Imediata. Avance para <u>3.</u>
   APROVAÇÃO pela Chefia Mediata.

## PASSO A PASSO

**PASSO 1:** Clique em iniciar processo, clique em <sup>①</sup> para expandir a lista e digite "freq". Selecione na lista o **tipo de ocorrência relativa à sua ausência**.

A título de exemplo, neste tutorial utilizaremos: **FREQUÊNCIA: FALTA MÉDICA (DIA TODO).** 

| TRIBUNAL DE CONTAS DO ESTADO DE SÃO PAULO |                                                |                   |                              |
|-------------------------------------------|------------------------------------------------|-------------------|------------------------------|
|                                           | Menu Pesquisar                                 | 🔎 🛛 🛛 🕂 🗮 🕐 🚨 🗙 ( |                              |
| Pesquisar no Menu (Alt + m)               |                                                |                   |                              |
| Acompanhamento<br>Especial                |                                                | Iniciar Processo  |                              |
| Base de Conhecimento                      | Escolha o Tipo do Processo: 😑 🗲                |                   |                              |
| 🛗 Blocos 👻                                | freq                                           |                   | Escolha o Tipo do Processo 🕄 |
| Contatos                                  | FREQUÊNCIA: AUSÊNCIA TEMPORÁRIA - LC 1041/2008 |                   |                              |
| Controle de Prazos                        | FREQUÊNCIA: AVERBAÇÃO DE COMPENSAÇÃO (TCE)     |                   |                              |
| ≣≣ Controle de Processos                  | FREQUÊNCIA: AVERBAÇÃO DE COMPENSAÇÃO TRE       |                   | BENEFICIOS AUXÍNO ESCOLA     |
| 📈 Estatísticas 👻                          | FREQUÊNCIA: COMPENSAÇÃO                        |                   |                              |
| ★ Favoritos                               | FREQUÊNCIA: COMPENSAÇÃO TRE                    |                   |                              |
| 🙁 Grupos 👻                                | FREQUÊNCIA: DISPENSA MÉDICA DASAS              |                   |                              |
| Iniciar Processo                          | FREQUÊNCIA: DOAÇÃO DE SANGUE                   |                   |                              |
| Marcadores                                | FREQUÊNCIA: ENTRADA TARDE - LC 1041/2008       |                   |                              |
| Painel de Controle                        | FREQUENCIA: EVENTOS                            |                   |                              |
| Q Pesquisa                                | FREQUÊNCIA: FALTA E COMUNICAÇÃO DE FREQUÊNCIA  |                   |                              |
| Pontos de Controle                        | FREQUÊNCIA: FALTA JUSTIFICADA                  |                   |                              |
| Processos Sobrestados                     | FREQUÊNCIA: FALTA MÉDICA (DIA TODO)            |                   |                              |
| III Relatórios 🗸                          | FREQUÊNCIA: GALA (CASAMENTO)                   |                   |                              |

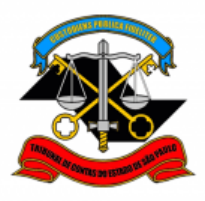

DEPARTAMENTO GERAL DE ADMINISTRAÇÃO

DIRETORIA DE GESTÃO DE PESSOAS

**PASSO 2:** Preencha conforme modelo abaixo e clique em **salvar**. No campo **"especificação"**, preencha com sua matrícula.

|                                                                                            | Menu | Pesquisar | Q | DGP-2      | ≣ Ф            | <b>*</b> × ( |
|--------------------------------------------------------------------------------------------|------|-----------|---|------------|----------------|--------------|
| Iniciar Processo                                                                           |      |           |   |            |                |              |
|                                                                                            |      |           |   | ſ          | Salvar         | Voltar       |
|                                                                                            |      |           |   |            |                |              |
| Protocolo                                                                                  |      |           |   |            |                |              |
| Automático                                                                                 |      |           |   |            |                |              |
| lintormado                                                                                 |      |           |   |            |                |              |
|                                                                                            |      |           |   |            |                |              |
|                                                                                            |      |           |   |            |                |              |
| FREQUENCIA: FALTA MEDICA (DIA TODO)                                                        |      |           | ~ |            |                |              |
| 1234                                                                                       |      |           |   |            |                |              |
| Classificação por Assuntos:                                                                |      |           |   |            |                |              |
|                                                                                            |      |           |   |            |                |              |
| 03.04.01.15 - Processo de convocação de prestação de serviço extraordinário e horas-extras |      |           | * | , 🗸 🔀      |                |              |
|                                                                                            |      |           | - | <b>+ +</b> |                |              |
| Interessados:                                                                              |      |           |   |            |                |              |
| Fulano de Tal                                                                              |      |           |   |            | _              |              |
|                                                                                            |      |           | ^ |            | X              |              |
|                                                                                            |      |           | - | <b>T</b> + |                |              |
| Observações desta unidade:                                                                 |      |           |   |            |                |              |
|                                                                                            |      |           | Ĵ |            |                |              |
| Nivel de Acesso                                                                            |      |           |   |            |                |              |
|                                                                                            | 0    |           |   |            |                |              |
| Siglioso Logal:                                                                            | () F | úblico    |   |            |                |              |
| Informação Pessoal (Art. 31 da Lei nº 12.527/2011)                                         |      | ~         |   |            |                |              |
|                                                                                            |      |           |   |            |                |              |
|                                                                                            |      |           |   |            |                |              |
|                                                                                            |      |           |   | C          |                |              |
|                                                                                            |      |           |   |            | <u>S</u> alvar | Voltar       |
|                                                                                            |      |           |   |            |                | ^            |
|                                                                                            |      |           |   |            |                |              |

# PASSO 3: Clique em incluir documento

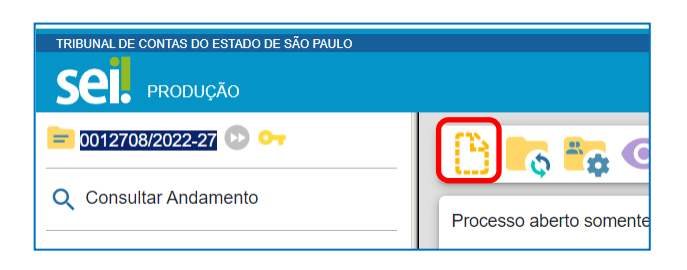

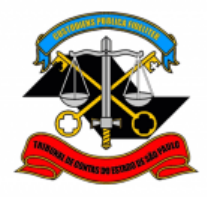

**PASSO 4:** Clique em <sup>①</sup> para expandir a lista e digite "freq". Selecione na lista o tipo de ocorrência relativa à sua ausência.

A título de exemplo, neste tutorial, utilizaremos: FREQUÊNCIA: Falta Médica (Dia Todo) – LC 1041/2018 (Formulário)

|                                           |                                                         | Gerar Documento                                                     |
|-------------------------------------------|---------------------------------------------------------|---------------------------------------------------------------------|
| TRIBUNAL DE CONTAS DO ESTADO DE SÃO PAULO |                                                         |                                                                     |
| SEL produção                              | Menu Pesquisar                                          |                                                                     |
| <mark>= 0012726/2022-17</mark> 🕟 ⊶        | Gerar Documento                                         | Escolha o Tipo do Documento: 💽                                      |
| Q Consultar Andamento                     |                                                         |                                                                     |
|                                           | Escolha o Tipo do Documento: 😑 🗲                        | Externo                                                             |
|                                           | freq                                                    | BENEFÍCIOS: Auxilio-Escola – Mensalidade/Matrícula <sup>(Form</sup> |
|                                           | ESTÁGIO: Frequência Mensal - Estagiários(as)            | Despacho                                                            |
|                                           | FREQUÊNCIA: Ausência Temporária – L.C. 1041/2008 (Forr  | nulário)                                                            |
|                                           | FREQUÊNCIA: Averbação de Compensação TRE (1 dia) (Fo    | ormulário)                                                          |
|                                           | FREQUÊNCIA: Averbação de compensação TRE (periodo) (    | Formulário)                                                         |
|                                           | FREQUÊNCIA: Compensação (01 dia) (Formulário)           |                                                                     |
|                                           | FREQUÊNCIA: Compensação (de horas) (Formulário)         |                                                                     |
|                                           | FREQUÊNCIA: Compensação (período) (Formulário)          |                                                                     |
|                                           | FREQUÊNCIA: Compensação TRE (01 dia) (Formulário)       |                                                                     |
|                                           | FREQUÊNCIA: Compensação TRE (período) (Formulário)      |                                                                     |
|                                           | FREQUÊNCIA: Dispensa Médica DASAS (Formulário)          |                                                                     |
|                                           | FREQUÊNCIA: Doação de Sangue (Formulário)               |                                                                     |
|                                           | FREQUÊNCIA: Entrada tardia - LC 1041/2008 (Formulário)  |                                                                     |
|                                           | FREQUÊNCIA: Falta Justificada (Formulário)              |                                                                     |
|                                           | FREQUÊNCIA: Falta Médica (dia todo) - LC 1041/2008 (For | nulário)                                                            |
|                                           | EDEOUÉNCIA, Cala (assamenta) (Formulária)               |                                                                     |

PASSO 5: Preencha o formulário com seus dados e clique em salvar.

| Gerar Formulário                                                                                                    |                   |
|----------------------------------------------------------------------------------------------------|-------------------|
|                                                                                                    | Salvar Voltar     |
| FREQUÊNCIA: Falta Médica (dia todo) - LC 1041/2008                                                                                                    |                   |
| Nome:<br>Fulano de Tal                                                                                                    |                   |
| Matricula:<br>1234                                                                                                    |                   |
| Data:<br>01/01/2001                                                                                                    |                   |
| Respeitosamente solicita que seja aplicado à falta, ocorrida por motivo de problemas de saúc<br>artigo 1º, inciso I, da Lei Complementar nº 1041/2008, conforme atestado médico anexo. | de, o disposto no |
|                                                                                                    | Salvar Voltar     |

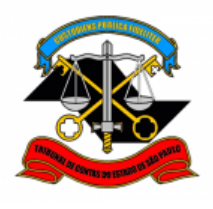

DEPARTAMENTO GERAL DE ADMINISTRAÇÃO

DIRETORIA DE GESTÃO DE PESSOAS

**PASSO 6:** Assine o documento. Clique em **assinar documento** , preencha seus dados e sua **senha de rede** e clique em **assinar**.

|                               | Menu Pesquisar        |
|-------------------------------|-----------------------|
|                               | ; 🗄 🎤 🎘,              |
|                               |                       |
| FREQUÊNCIA:                   | Averbação de Compensa |
| <b>Nome:</b><br>Fulano de Tal |                       |
| <b>Matrícula:</b><br>1234     |                       |

| Assinatura de l          | Documento                |                 |
|--------------------------|--------------------------|-----------------|
|                          |                          | <u>A</u> ssinar |
| Órgão do Assinante:      |                          |                 |
| TCESP                    | ~                        |                 |
| Assinant <u>e</u> :      |                          |                 |
| Fulano de Tal            |                          |                 |
| Cargo / <u>F</u> unção:  |                          |                 |
| Agente da Fiscalização - | Administração            | ~               |
|                          |                          |                 |
| <u>S</u> enha            | • Ou Certificado Digital |                 |
|                          |                          |                 |

PASSO 7: Clique em incluir documento <sup>1</sup> e selecione Externo.

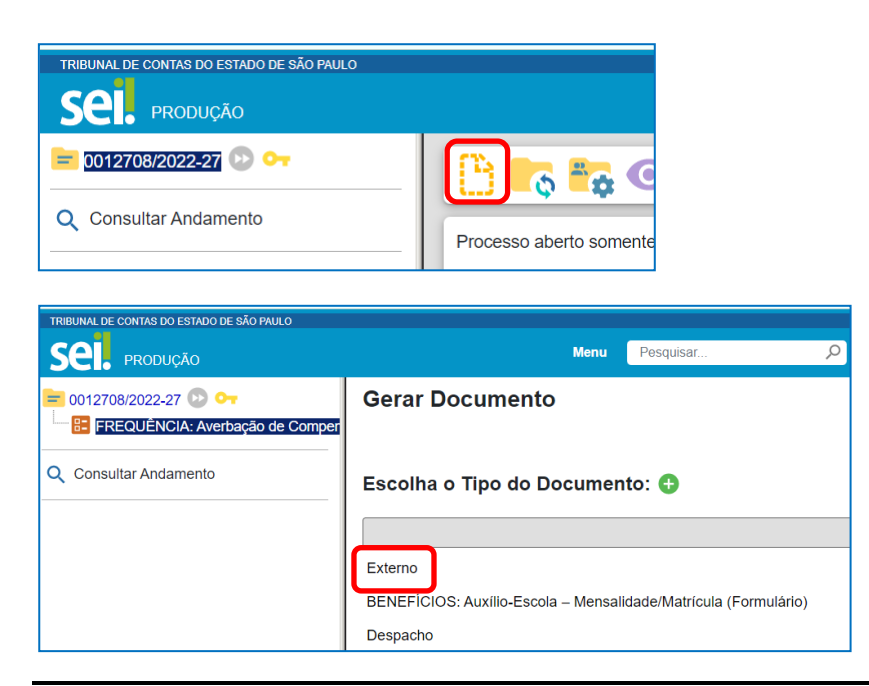

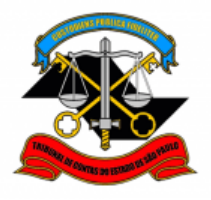

DEPARTAMENTO GERAL DE ADMINISTRAÇÃO

DIRETORIA DE GESTÃO DE PESSOAS

**PASSO 8:** Preencha conforme modelo abaixo. Clique em **Escolher arquivo** e inclua o documento comprobatório em formato pdf. Ao final, clique em **salvar**.

|                                                                  | Menu     | Pesquisar                       | Q            | DGP-2    |                | <b>×</b> ( |
|------------------------------------------------------------------|----------|---------------------------------|--------------|----------|----------------|------------|
| Registrar Documento Externo                                      |          |                                 |              |          |                |            |
|                                                                  |          |                                 |              |          | Salvar         | Voltar     |
| Tipo do Documento:<br>Cópia de Documentos Pessoais               | ~        | Data do Documento<br>01/01/2001 | o:           |          |                |            |
| Número: Nome na Árvore:                                          |          |                                 |              |          |                |            |
|                                                                  |          |                                 |              |          |                |            |
| Pormato ?                                                        |          | Tipo de Conferênci              | ia:          | Ĵ        |                |            |
| Digitalizado nesta Unidade                                       |          | Para arquivamen                 | nto <b>?</b> |          |                |            |
| Remetente:                                                       |          |                                 |              |          |                |            |
| Interessados:                                                    |          |                                 |              | •        |                |            |
| Fulano de Tal                                                    |          | ]                               |              |          |                |            |
|                                                                  |          |                                 |              |          | )<br>→ →       | X          |
| Classificação por Ass <u>u</u> ntos:                             |          |                                 |              | ¥        |                |            |
| 06.01.09.03 - Cópia certificada                                  |          |                                 |              |          | Ω 🕅            |            |
| contribution oppia containdada                                   |          |                                 |              | -        | <b>† +</b>     |            |
| Observações desta unidade:                                       |          |                                 |              |          |                |            |
|                                                                  |          |                                 |              | *        |                |            |
| Nível de Acesso                                                  |          |                                 |              |          |                |            |
| Sigiloso                                                         | Restrito | 🔵 Pú                            | blico        |          |                |            |
| Hipótese Legal:<br>Informação Pessoal (Art. 31 da Lei nº 12.527) | /2011)   |                                 |              | ~        |                |            |
|                                                                  |          |                                 |              |          |                |            |
| Anexar Arquivo:                                                  |          |                                 |              |          |                |            |
| Escolher arquivo Nenhum arquivo escolhido                        |          |                                 |              |          |                |            |
| Name                                                             |          | Lista de Ar                     | nexos (1 reç | gistro): |                |            |
|                                                                  | 022      | ramanno Usuano L                | A A A A      | çoes     |                |            |
| ATESTADO MEDICO.pdf 12:41:                                       | 03       | 180.2 Kb asimon I               | DGP-2        | X        |                |            |
|                                                                  |          |                                 |              |          | <u>S</u> alvar | Voltar     |

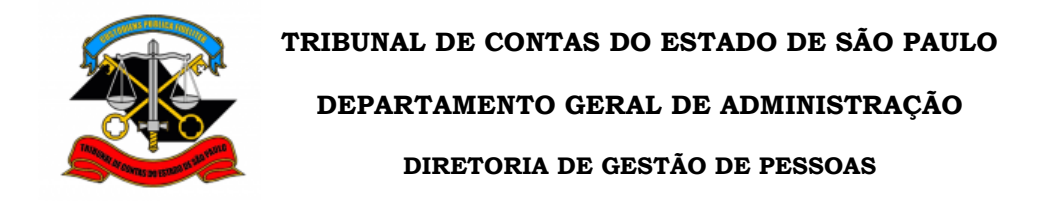

#### PASSO 9: Clique no número do processo.

| TRIBUNAL DE CONTAS DO ESTADO DE SÃO PAULO                                                                                                    |                                                                            |   |
|----------------------------------------------------------------------------------------------------|----------------------------------------------------------------------------|---|
| Sel. produção                                                                                                    | Menu Pesquisar 🔎 DGP-2 🗮                                                   |   |
| 0012726/2022-17      One of the second second | Clique aqui para visualizar o conteúdo deste documento em uma nova janela. |   |
| Q Consultar Andamento                                                                                                    | ≡ controlador.php 1 / 1   − 84% +   🕃 δ) 🛓                                 | ē |
|                                                                                                    | ATESTADO MÉDICO                                                            |   |

PASSO 10: Selecione Atribuir processo . Atribua o processo para sua Chefia Imediata. Clique em salvar.

| TRIBUNAL DE CONTAS DO ESTADO DE SÃO PAULO                                       |                                                                                                    |                       |                                                         |
|---------------------------------------------------------------------------------|----------------------------------------------------------------------------------------------------|-----------------------|---------------------------------------------------------|
| SEL PRODUÇÃO                                                                    |                                                                                                    | Menu Pesquisar        | 🔎 🛛 🖉 🗮 🕻                                               |
| 2012726/2022-17      Copia de Documentos Pessoais (0589     Consultar Andamento | Image: Second second second | <b>IFFFFFFFFFFFFF</b> | <mark>- 12 (</mark> ) ( ) ( ) ( ) ( ) ( ) ( ) ( ) ( ) ( |
| Atribuir Processo                                                               |                                                                                                    | Salvar Cancelar       |                                                         |

|--|

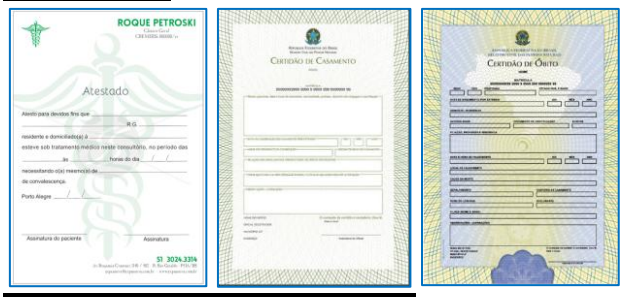

Atribuir para:

Beltrano de Tal (CHEFIA IMEDIATA)

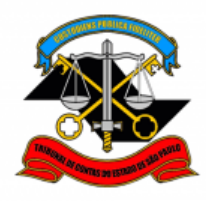

#### 2. APROVAÇÃO pela Chefia Imediata

Após realizar o registro da ocorrência no SEI, o servidor entregará à Chefia Imediata o documento que comprova o motivo de sua ausência ao serviço. De posse de tal documento, a Chefia Imediata deverá **conferir** se a **data** da ocorrência registrada no SEI é igual à do documento apresentado. Além disso, deverá se certificar de que o **documento digitalizado** corresponde ao **documento original**.

Após tais verificações, estando tudo ok, a Chefia Imediata deverá dar sua **Ciência no documento** e encaminhar o processo à Chefia Mediata. **O documento original deverá ser devolvido ao servidor, uma vez que ele é o** <u>responsável pela sua guarda</u>.

# VISÃO GERAL

Em resumo, você deverá:

- Conferir se a data do documento corresponde ao dia da ausência e se o documento digitalizado corresponde ao original
- ✓ Dar ciência no documento
- ✓ Enviar o processo para a Chefia Mediata
- ✓ **Devolver** o documento original para o servidor

## PASSO A PASSO

#### Passo 1: Clique no processo para aprovação

| TRIBUNAL DE CONTAS DO ESTADO DE SÃ | O PAULO          |                      |                    |                            |
|------------------------------------|------------------|----------------------|--------------------|----------------------------|
| SEL PRODUÇÃO                       |                  | Menu                 | Pesquisar          | 🔎 🛛 🛛 🖽 🗭 单 🗡              |
| Pesquisar no Menu (Alt + m)        | Controle de Pr   | ocessos              |                    |                            |
| O Acompanhamento Especial          |                  | 📘 🔁 💽                | <u>) , , (</u>     |                            |
| Base de<br>Conhecimento            | Visualização det | sos atribuídos a mim | Ver por marcadores | Ver por tipo de processo   |
| 🖬 Biocos 🗸 🗸                       |                  |                      |                    |                            |
| Contatos                           |                  | 27 registros:        |                    | 1 registro:                |
| Controle de Prazos                 |                  | Recebidos            |                    | Gerados                    |
| E Controle de Processos            | _                |                      |                    | 0012726/2022-17 (beltrano) |

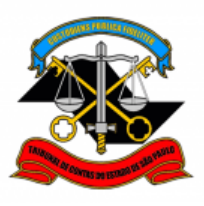

DEPARTAMENTO GERAL DE ADMINISTRAÇÃO

DIRETORIA DE GESTÃO DE PESSOAS

<u>Passo 2:</u> Verifique se data informada é igual à do atestado apresentado. Certifique-se de que o documento digitalizado é igual ao documento original.

| TRIBUNAL DE CONTAS DO ESTADO DE SÃO PAULO                                                                                                    |                                                                                                    |                                                                                                 |                   |
|----------------------------------------------------------------------------------------------------|----------------------------------------------------------------------------------------------------|-------------------------------------------------------------------------------------------------|-------------------|
| Sel. produção                                                                                                    | Menu                                                                                                    | <sup>2</sup> esquisar 🎾                                                                         | o dgp-2 ☷ 🚯 ᆂ 🗙 🖒 |
| <ul> <li>0012726/2022-17 O </li> <li>FREQUÈNCIA: Faita Médica (dia todo</li> <li>Cópia de Documentos Pessoais (0589</li> <li>Consultar Andamento</li> </ul> | Image: Constraint of the second second se | (dia todo) - LC 1041/2008 -<br>coorrida por motivo de problem<br>08, conforme atestado médico d | 0589381           |

| 0000027/2022-16 • 1     FREQUÊNCIA: Falta Médica (dia todo     Cópia de Documentos Responsio (0240) | 🕒 🛼 💿 🖆 📭 ኛ                                                                                                    | F 🏹 🔁 🖹 🖡 🗩 🛼                                                                                                    |                                                                                                    |
|----------------------------------------------------------------------------------------------------|----------------------------------------------------------------------------------------------------|----------------------------------------------------------------------------------------------------|----------------------------------------------------------------------------------------------------|
|                                                                                                    | Clique aqui para visualizar o conteúdo deste doc                                                                                                    | sumento em uma nova janela.                                                                                                    |                                                                                                    |
| Q Consultar Andamento                                                                               | ≡ controlador.php                                                                                                    | 1 / 1   - 100% +   🗄                                                                                                    | s)                                                                                                    |
|                                                                                                    | Image: Additional additional additinadditionaddita additional additional additional additi | Assis para devices fre<br>residente s diversitades<br>estere sob tratament<br>mecessatando (i) me<br>de convelsionera.<br>Porte Alerge | Austure     Austure      Austure      A |

#### PASSO 3: Dê ciência no documento.

| 0000027/2022-16 - [     DODU027/2022-16 - [     DOUDU27/2022-16 - [     DOUDU27/202-16 - [     DOUDU27/202-16 - [     DOUDU27/202-16 - [     DOUDU27/202-16 - [     DOUDU27/202-16 - [     DOUDU27/202-16 - [     DOUDU27/202-16 - [     DOUDU27/202-16 - [     DOUDU27/202-16 - [     DOUDU27/202-16 - [     DOUDU27/202-16 - [     DOUDU27/202- |                                                                                                    | imento em uma nova janela                                                                                                    |
|----------------------------------------------------------------------------------------------------|----------------------------------------------------------------------------------------------------|----------------------------------------------------------------------------------------------------|
| Q Consultar Andamento                                                                                                    | ≡ controlador.php                                                                                                    | 1 / 1   - 100% +   🗄 🚸                                                                                                    |
|                                                                                                    | And the second second s | ROQUE PETROSKI<br>Caracta<br>Caracta |

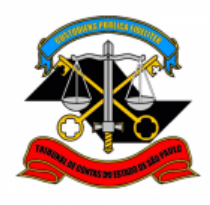

DEPARTAMENTO GERAL DE ADMINISTRAÇÃO

DIRETORIA DE GESTÃO DE PESSOAS

PASSO 4: Clique em enviar processo . Selecione a unidade da Chefia Mediata e clique em Enviar.

| Sei. produção                                              |                                                 |
|------------------------------------------------------------|-------------------------------------------------|
| 😑 0012708/2022-27 😥 🕶<br>🔚 FREQUÊNCIA: Averbação de Comper | 🕒 💦 👁 🖆 🔂 🦷 🐇                                   |
| Cópia de Documentos Pessoais (0589                         | Clique aqui para visualizar o conteúdo deste do |
| Q Consultar Andamento                                      |                                                 |

| TRIBUNAL DE CONTAS DO ESTADO DE SÃO PAULO                                                                                              |                                                                                       |
|----------------------------------------------------------------------------------------------------|---------------------------------------------------------------------------------------|
| Sel. produção                                                                                                    | Menu Pesquisar 🔎 DGP-2 🧮 🚯 单 🗙 🕛                                                      |
| <ul> <li>0012726/2022-17 Do Control</li> <li>FREQUÊNCIA: Falta Médica (dia todo</li> <li>Cópia de Documentos Pessoais (0589</li> </ul> | Enviar Processo                                                                       |
| Q Consultar Andamento                                                                                                    | Processos:<br>0012726/2022-17 - FREQUÊNCIA: FALTA MÉDICA (DIA TODO)                   |
|                                                                                                    | Unidades:<br>UNIDADE DA CHEFIA MEDIATA                                                |
|                                                                                                    | Manter processo aberto na unidade atual Remover anotação Enviar e-mail de notíficação |
|                                                                                                    | Retorno Programado         Data certa         Prazo em dias                           |

**PASSO 5:** Devolva o comprovante ao servidor. Ele é o responsável pela guarda do documento original.

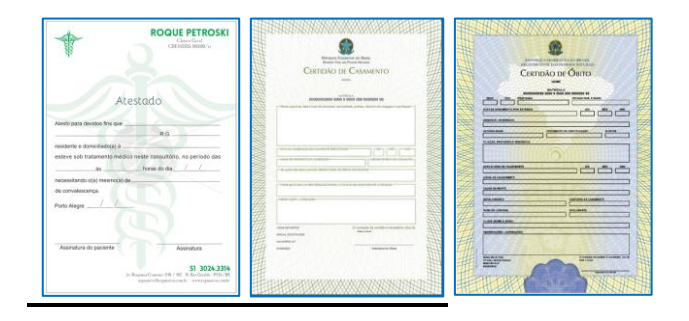

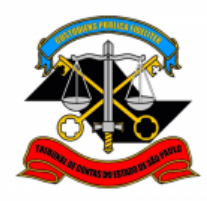

## 3. <u>APROVAÇÃO pela Chefia Mediata</u>

O procedimento de aprovação pela Chefia Mediata inclui o **lançamento da ocorrência** no sistema Ergon e o registro, no campo de observação daquele sistema, do **número do processo SEI** respectivo.

Devem ser também incluídos: um **despacho assinado pela Chefia Mediata** aprovando o registro da ocorrência; e um **despacho elaborado pelos responsáveis da frequência**, confirmando que a ocorrência foi lançada no Ergon.

## VISÃO GERAL

#### Em resumo, será necessário:

- Incluir despacho da Chefia Mediata aprovando a ocorrência de frequência
- Registrar a ocorrência no sistema Ergon conforme procedimento vigente (manual disponível no portal do servidor)
- Preencher o campo de observação do Ergon com o número do processo SEI
- Incluir despacho do responsável pela frequência confirmando lançamento no sistema Ergon
- ✓ Enviar o processo para a DGP-2

## PASSO A PASSO

#### Passo 1: Selecione o processo para aprovação

| TRIBUNAL DE CONTAS DO ESTADO DE SÍ | ÃO PAULO          |                      |                    |                         |                |
|------------------------------------|-------------------|----------------------|--------------------|-------------------------|----------------|
| Sel. produção                      |                   | Menu                 | Pesquisar          | DGP-2                   | ∎ <b>⊕ ⊥</b> × |
| Pesquisar no Menu (Alt + m)        | Controle de Proce | essos                |                    |                         |                |
| O Acompanhamento Especial          |                   | 🙀 🖹 🗿 [              | <u>) , s</u>       |                         |                |
| Base de<br>Conhecimento            | Visualização det  | sos atribuídos a mim | Ver por marcadores | Ver por tipo de process | i0             |
| Blocos -                           |                   |                      |                    |                         |                |
| Contatos                           |                   | 27 registros:        |                    |                         | 1 registro:    |
| Controle de Prazos                 | R R               | ecehidos             |                    | Gerados                 |                |
| E Controle de Processos            | 0012726           | 6/2022-17 (beltrano) | _                  |                         |                |

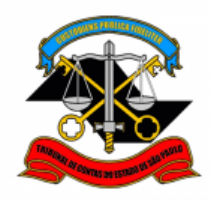

DEPARTAMENTO GERAL DE ADMINISTRAÇÃO

DIRETORIA DE GESTÃO DE PESSOAS

57P.

| DASSO 2. Clic         | ula am <b>incluir docum</b> | anta 🔜 a salaciona l | Dosnacho   |
|-----------------------|-----------------------------|----------------------|------------|
| <u>I AJJU Z.</u> Olic | ue em <b>meiun uocum</b>    |                      | Despacito. |

| Sel. produção         |                                      | Menu Pesquisar.       |
|-----------------------|--------------------------------------|-----------------------|
| 3012726/2022417     O |                                      |                       |
| Q Consultar Andamento | Processo aberto somente na unidade D | )GP-2 (atribuído para |

| G | Gerar Documento                                                            |
|---|----------------------------------------------------------------------------|
|   |                                                                            |
| E | scolha o Tipo do Documento: 🕤                                              |
|   |                                                                            |
|   |                                                                            |
| E | zxterno                                                                    |
| E | BENEFÍCIOS: Auxílio-Escola – Mensalidade/Matrícula <sup>(Formulário)</sup> |
| E | BENEFICIOS: Auxilio-Escola – Pedido Inicial                                |
| E | BENEFICIOS: Auxilio-Escola – Renovação                                     |
| C | Certidão                                                                   |
| C | DCF: Aux-Bolsa - Req. de Reg. de Dados Bancários <sup>(Formulário)</sup>   |
| 1 | DCF: Requerimento para Reembolso de Auxílio-Bolsa <sup>(Formulário)</sup>  |
| 0 | Declaração                                                                 |
|   | Despacho                                                                   |

PASSO 3: Preencha conforme o modelo abaixo e clique em salvar.

|                                                             | Menu       | Pesquisar            | Q         | DGP-2   | ≣ ()           | <b>*</b> × 0 |
|-------------------------------------------------------------|------------|----------------------|-----------|---------|----------------|--------------|
| Gerar Documento                                             |            |                      |           |         |                |              |
|                                                             |            |                      |           |         | <u>S</u> alvar | Voltar       |
|                                                             | Desp       | acho                 |           |         |                |              |
| Texto Inicial<br>Documento Modelo<br>Texto Pedrão<br>Nenhum |            |                      |           |         |                |              |
| Descrição:                                                  |            |                      |           |         |                |              |
| Nome na Árvore:                                             |            |                      |           |         |                |              |
| Interessados:                                               |            |                      |           |         |                |              |
|                                                             |            |                      |           |         |                |              |
|                                                             |            |                      |           | Ĵ       | ↑ •            |              |
| Classificação por Ass <u>u</u> ntos:                        |            |                      |           |         |                |              |
| 06.01.10.01 - Circular, aviso, comunio                      | cado, mer  | norando, comunicação | o interna | 4       | ג<br>ג<br>ג    |              |
| Observações desta unidade:                                  |            |                      |           |         |                |              |
|                                                             |            |                      |           | <u></u> |                |              |
| Nivel de Acesso                                             |            |                      |           |         |                |              |
| Sigiloso                                                    | O Res      | strito               | Público   |         |                |              |
| Hipótese Legal:                                             |            | <b>-</b>             |           |         |                |              |
| Informação Pessoal (Art. 31 da Le                           | i nº 12.52 | 7/2011)              |           | ~       |                |              |
|                                                             |            |                      |           |         |                |              |
|                                                             |            |                      |           | S       | alvar          | Voltar       |

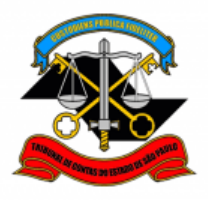

PASSO 4: Digite o texto do despacho conforme o modelo e clique em salvar.

**ATENÇÃO:** Esse despacho deverá ser assinado pela **Chefia Mediata (Diretor ou Cargo Correspondente).** 

| $\begin{array}{c ccccccccccccccccccccccccccccccccccc$ |
|-------------------------------------------------------|
| SEÇÃO DE FREQUÊNCIA                                   |
|                                                       |
|                                                       |
| )GP-2, para anotações.                                |
|                                                       |

PASSO 5: Assine o despacho. Clique em assinar documento  $\checkmark$ , preencha seus dados e sua senha de rede e clique em assinar.

**ATENÇÃO:** Esse despacho deverá ser assinado pela **Chefia Mediata (Diretor ou Cargo Correspondente).** 

| TRIBUNAL DE CONTAS DO ESTADO DE SÃO PAULO                                                                                        |                |                                                           |         |
|----------------------------------------------------------------------------------------------------|----------------|-----------------------------------------------------------|---------|
| SEL PRODUÇÃO                                                                                                    |                | Menu Pesquisar                                            |         |
| <ul> <li>0012726/2022-17 O ••</li> <li>FREQUÊNCIA: Falta Médica (dia todo</li> <li>Cópia de Documentos Pessoais (0589</li> </ul> |                | r 🗦 🖍 🕅 i                                                 |         |
| Consultar Andamento                                                                                                    | Despacho DGP-2 | Assinatura de Documento                                   | Assinar |
|                                                                                                    | Visto.         | Órgão do Assinante:<br>TCESP ✓                            |         |
|                                                                                                    | Encaminhe      | Assinante:<br>Fulano de Tal                               |         |
|                                                                                                    |                | Cargo / Eunçao:<br>Agente da Fiscalização - Administração | ~       |
|                                                                                                    |                | Senha ••••••••••••••••••••••••••••••••••••                |         |

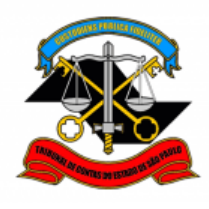

DEPARTAMENTO GERAL DE ADMINISTRAÇÃO

DIRETORIA DE GESTÃO DE PESSOAS

**PASSO 6:** Lançar a ocorrência no Ergon, conforme procedimento vigente disponível no Portal do Servidor.

Preencher campo **Observação** com o **número do processo SEI** correspondente.

| m [5151] - ERGON-PRO                                        | DUCAO (NO)<br>uncional <u>V</u> | VO SERVIDOR)<br>agas <u>I</u> reinam | - [Freqüé | incia]<br><u>A</u> edicina e Segurança <u>C</u> oncu<br><b>VI (EX)</b> | ursos <u>P</u> roce | essos <u>T</u> abelas <u>C</u> | <br>Qutros Módulo: | Janela<br>- = |
|-------------------------------------------------------------|---------------------------------|--------------------------------------|-----------|------------------------------------------------------------------------|---------------------|--------------------------------|--------------------|---------------|
| Funcionário<br>Funcionário<br>Tp Vinc<br>Setor: TCESP / (P) | :DEF-2 - :                      |                                      | Categ     |                                                                        |                     | Vinculo                        |                    | etalhes       |
| Freqüência                                                  |                                 | Filtre                               | i: Tip    | io:                                                                    | Data Inicial:       | De                             | ıta Final:         |               |
| lafaia Támaina                                              | Dias do<br>Período              | Tine                                 | b da an   |                                                                        | Mês/Ano             | Lançto. Seto                   | r Minutos H        | loras         |
| 21/11/2018 21/11/2018                                       | 1                               | NOBMAI                               | Mner      | nonico<br>I.C.1041/08 (entrada/saída até                               | Desc.               | DEF-2                          | Gozo (             | a020          |
| 14/11/2018 14/11/2018                                       | 1                               | NORMAL                               | LM2       | LC 1041/08 (entrada/saída até                                          |                     | DEF-2                          | — i — i            |               |
| 17/08/2018 17/08/2018                                       | 1                               | NORMAL                               | FAB       | Falta Abonada                                                          |                     | DEF-2                          | — — i              |               |
| 21/06/2018 21/06/2018                                       | 1                               | NORMAL                               | FAB       | Falta Abonada                                                          |                     | DEF-2                          | —i—i               |               |
| 30/05/2018 30/05/2018                                       | 1                               | NORMAL                               | FAB       | Falta Abonada                                                          |                     | DEF-2                          | —i—i               | — FI          |
| 09/02/2018 09/02/2018                                       | 1                               | NORMAL                               | LM2       | LC 1041/08 (entrada/saída até                                          |                     | DEF-2                          | i — i              | _             |
| 15/12/2017 15/12/2017                                       | 1                               | NORMAL                               | FAB       | Falta Abonada                                                          |                     | DEF-2                          | i — I              |               |
| 28/11/2017 28/11/2017                                       | 1                               | NORMAL                               | FAB       | Falta Abonada                                                          |                     | DEF-2                          |                    | •             |
|                                                             |                                 |                                      |           |                                                                        |                     |                                | ~                  |               |
| Obs.: SEI-0002137/2                                         | 018-36                          |                                      |           |                                                                        |                     |                                | <u> </u>           |               |

**PASSO 7:** Clique em **incluir documento** e selecione **Despacho**.

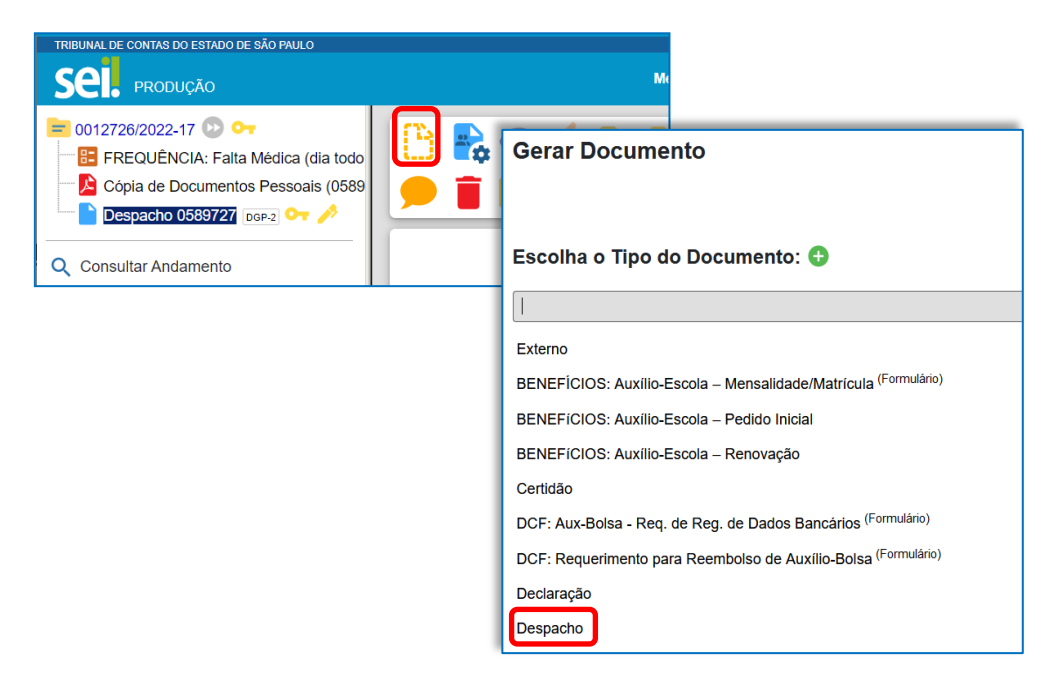

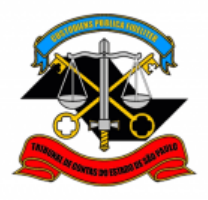

DEPARTAMENTO GERAL DE ADMINISTRAÇÃO

#### DIRETORIA DE GESTÃO DE PESSOAS

PASSO 8: Preencha conforme o modelo abaixo e clique em salvar.

|                                                             | Menu        | Pesquisar        | Q            | DGP-2 | <b>II</b> ()        | <b>.</b> × |
|-------------------------------------------------------------|-------------|------------------|--------------|-------|---------------------|------------|
| Gerar Documento                                             |             |                  |              |       |                     |            |
|                                                             |             |                  |              |       | <u>S</u> alvar      | Voltar     |
|                                                             | Despa       | acho             |              |       |                     |            |
| Texto Inicial<br>Documento Modelo<br>Texto Padrão<br>Nenhum |             |                  |              |       |                     |            |
| Descrição:                                                  |             |                  |              |       |                     |            |
| Nome na Árvore:                                             |             |                  |              |       |                     |            |
| Interessados:                                               |             |                  |              |       |                     |            |
|                                                             |             |                  |              | -     | ₽<br><b>1</b>       | X          |
| Classificação por Ass <u>u</u> ntos:                        |             |                  |              |       |                     |            |
| 06.01.10.01 - Circular, aviso, comuni                       | cado, mer   | morando, comunic | ação interna | A     | , <b>⊳</b> ∎<br>↑ 1 | 3          |
| Observações desta unidade:                                  |             |                  |              |       |                     |            |
|                                                             |             |                  |              |       |                     |            |
| Nível de Acesso                                             | () R        | estrito          | Público      |       |                     |            |
| Hipótese Legal:                                             |             |                  |              |       |                     |            |
| Informação Pessoal (Art. 31 da L                            | .ei nº 12.5 | 27/2011)         |              | ~     |                     |            |
|                                                             |             |                  |              |       |                     |            |
|                                                             |             |                  |              |       | <u>S</u> alvar      | Voltar     |

PASSO 9: Digite o texto do despacho conforme o modelo e clique em salvar.

**ATENÇÃO:** Esse despacho deverá ser assinado pelo responsável pela frequência no Ergon.

| Salvar Assinar P ½ 2 N I S ↔ X X 3 A A X II- Ω- 3 D 2 C 1 Ω Ε Ξ 3 3 Ω<br>Assinar Assinar P ½ 2 N I S ↔ X X 3 A A II- Ω- 3 C 1 Ω Ε Ξ 3 3 Ω<br>Assinar P ½ AutoTexto TCESP_Texto_Justificado_Recuo |                     |                                      |  |  |  |
|----------------------------------------------------------------------------------------------------|---------------------|--------------------------------------|--|--|--|
| TCESP<br>Tribunal de Contas<br>de Estado de São Paulo                                                                                                    | SEÇÃO DE FREQUÊNCIA |                                      |  |  |  |
| Descala                                                                                                    |                     |                                      |  |  |  |
|                                                                                                    |                     |                                      |  |  |  |
| Lançado no sisten                                                                                                    | na <u>Ergon</u> .   |                                      |  |  |  |
| Av. Rangel Pestana, 315 - Prédio Sede - Bairro Cent<br>Referência: Processo nº 0000019/2022-70                                                                                                   | ro - São Paulo      | SP - CEP 01017-906<br>SEI nº 0349205 |  |  |  |

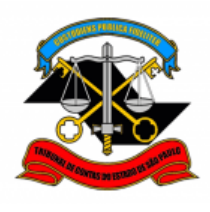

DEPARTAMENTO GERAL DE ADMINISTRAÇÃO

DIRETORIA DE GESTÃO DE PESSOAS

**PASSO 10:** Assine o despacho. Clique em **assinar documento** , preencha seus dados e sua **senha de rede** e clique em **assinar**.

**ATENÇÃO:** Esse despacho deverá ser assinado pelo responsável pela frequência no Ergon.

| TRIBUNAL DE CONTAS DO ESTADO DE SÃO PAULO |                                               |                                            |
|-------------------------------------------|-----------------------------------------------|--------------------------------------------|
| Sel. produção                             |                                               | Menu Pesquisar                             |
| = 0012726/2022-17 🕑 🕶                     |                                               | 🗦 🕖 🕅 .                                    |
| Cópia de Documentos Pessoais (0589        |                                               |                                            |
| Despacho 0595953 DGP-2 07                 |                                               | Assinatura de Documento                    |
| Q Consultar Andamento                     | Despacho                                      | Órgão do Assinante:                        |
|                                           | Lançado no sis                                | TCESP V                                    |
|                                           |                                               | Assinante:                                 |
|                                           |                                               | Fulano de Tal                              |
|                                           | Av. Rangel Pestana, 315 - Bairro Centro - São | <sup>4</sup> Cargo / <u>F</u> unção:       |
|                                           | Referencia, Processo Nº 0012720/2022-17       | Agente da Fiscalização - Administração 🗸 🗸 |
|                                           |                                               | Senha •••••••••••••••••••••••••••••••••••• |

PASSO 11: Clique em enviar processo . Selecione DGP-2 – SEÇÃO DE FREQUÊNCIA e clique em Enviar.

| TRIBUNAL DE CONTAS DO                     | ESTADO DE SÃO PAULO                                                                                                    |
|-------------------------------------------|----------------------------------------------------------------------------------------------------|
| Sel. produç                               | ZÃO                                                                                                    |
| Cópia de Do<br>Despacho 05<br>Despacho 05 | 7       O       F         IA: Falta Médica (dia todo cumentos Pessoais (0589)       FREQUÊNCIA: F         Enviar Processos       Enviar         Processos:       0002167/2022-29 - BENEFÍCIOS: AUXÍLIO-ESCOLA - RENOVAÇÃO |
|                                           | Unidades:<br>Mostrar unidades por onde tramitou DGP-2 - SEÇÃO DE FREQUÊNCIA                                                                                                    |
|                                           | Manter processo aberto na unidade atual         Remover anotação         Enviar e-mail de notificação         Retorno Programado         Data certa         Prazo em dias                                                 |

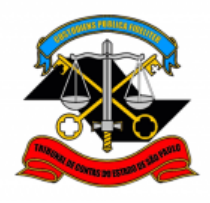

TRIBUNAL DE CONTAS DO ESTADO DE SÃO PAULO DEPARTAMENTO GERAL DE ADMINISTRAÇÃO

#### DIRETORIA DE GESTÃO DE PESSOAS

# B. <u>OCORRÊNCIAS QUE NÃO PRECISAM DE</u> <u>COMPROVANTE ANEXO</u>

## PROCEDIMENTOS DESTE TUTORIAL

- 1. SOLICITAÇÃO do servidor interessado
- 2. APROVAÇÃO pela Chefia Imediata
- 3. APROVAÇÃO pela Chefia Mediata

# 1. SOLICITAÇÃO do servidor interessado

O próprio servidor deverá solicitar o registro da ocorrência de frequência no SEI.

# VISÃO GERAL

#### Em resumo, você deverá:

- ✓ Iniciar **processo SEI** para a ocorrência desejada
- ✓ Preencher o formulário relativo à ocorrência
- ✓ Atribuir o processo para sua **Chefia Imediata**.

**ATENÇÃO:** Se houver apenas uma chefia, enviar processo diretamente ao gabinete para aprovação. Neste caso, não é necessário seguir o procedimento de **APROVAÇÃO pela Chefia Imediata.** Avance para <u>3.</u> <u>APROVAÇÃO pela Chefia Mediata.</u>

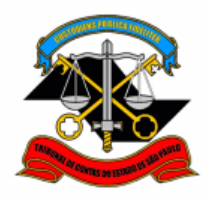

#### PASSO A PASSO

**PASSO 1:** Clique em iniciar processo, clique em <sup>①</sup> para expandir a lista e digite "freq". Selecione na lista o **tipo de ocorrência relativa à sua ausência**.

A título de exemplo, neste tutorial utilizaremos: FREQUÊNCIA: FALTA JUSTIFICADA.

| Sel. produção               |                               | Escolha o Tipo do Processo        |
|-----------------------------|-------------------------------|-----------------------------------|
| Pesquisar no Menu (Alt + m  |                               |                                   |
| Acompanhamento     Especial |                               | DENERICIOS MUNICIO ESCOLA         |
| Base de<br>Conhecimento     | Escolha o Tip                 | o do Processo: 🖨 🦨                |
| 🛗 Blocos 🗸                  | freq                          |                                   |
| Contatos                    | FREQUÊNCIA: AU                | JSÊNCIA TEMPORÁRIA - LC 1041/2008 |
| Controle de Prazos          | FREQUÊNCIA: AVI               | /ERBAÇÃO DE COMPENSAÇÃO (TCE)     |
| Controle de                 | FREQUÊNCIA: AVI               | /ERBAÇÃO DE COMPENSAÇÃO TRE       |
| E Processos                 | FREQUENCIA: CO                | DMPENSAÇÃO                        |
| 🗠 Estatísticas 🔹            | FREQUÊNCIA: CO                | DMPENSAÇÃO TRE                    |
| ★ Favoritos                 | FREQUÊNCIA: DIS               | SPENSA MÉDICA DASAS               |
| 坐 Grupos 🗸                  | FREQ <mark>UÊNCIA: DO</mark>  | DAÇÃO DE SANGUE                   |
| Iniciar Processo            | FREQUÊNCIA: EN                | NTRADA TARDE - LC 1041/2008       |
| Marcadores                  | FREQUENCIA: EV                | /ENTOS                            |
| Painel de Controle          | FREQUÊNCIA: FAI<br>FREQUÊNCIA | ILTA E COMUNICAÇÃO DE             |
| Q Pesquisa                  | FREQUÊNCIA: FAI               | ILTA JUSTIFICADA                  |

**PASSO 2:** Preencha conforme modelo abaixo e clique em **salvar**. No campo **"especificação"**, preencha com sua matrícula.

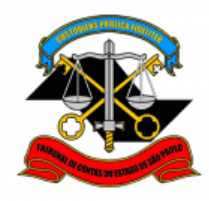

DEPARTAMENTO GERAL DE ADMINISTRAÇÃO

#### DIRETORIA DE GESTÃO DE PESSOAS

|                                                                                            | Menu  | Pesquisar | D DGP      | 2 🎚 🚺  | <b>≗</b> ×( |
|--------------------------------------------------------------------------------------------|-------|-----------|------------|--------|-------------|
| Iniciar Processo                                                                           |       |           |            |        |             |
|                                                                                            |       |           |            | Salvar | Voltar      |
|                                                                                            |       |           |            |        | voitai      |
| Protocolo                                                                                  |       |           |            |        |             |
| Automático                                                                                 |       |           |            |        |             |
|                                                                                            |       |           |            |        |             |
|                                                                                            |       |           |            |        |             |
| Tipo do Processo:                                                                          |       |           |            |        |             |
| FREQUENCIA: FALTA JUSTIFICADA                                                              |       | •         | ·          |        |             |
| Especificação:                                                                             |       |           |            |        |             |
| 1234                                                                                       |       |           |            |        |             |
| Classificação por Ass <u>u</u> ntos:                                                       |       |           |            |        |             |
| 03.04.01.15 - Processo de convocação de prestação de servico extraordinário e horas-extras |       |           | ρ          | X      |             |
|                                                                                            |       |           |            | ŧ.     |             |
| Interessados:                                                                              |       |           | ~          |        |             |
| Fulano de Tal                                                                              |       |           |            |        |             |
|                                                                                            |       |           | ^ ^        | » 🗴    |             |
|                                                                                            |       |           | <b>, †</b> | ŧ      |             |
| Observações desta unidade:                                                                 |       |           |            |        |             |
|                                                                                            |       |           | <b>^</b>   |        |             |
|                                                                                            |       |           | ~          |        |             |
| Nível de Acesso                                                                            |       |           |            |        |             |
| Sigiloso   Restrito                                                                        | () Pi | iblico    |            |        |             |
| Hipótese Legal:                                                                            |       |           |            |        |             |
| Informação Pessoal (Art. 31 da Lei nº 12.527/2011)                                         |       | ~         |            |        |             |
|                                                                                            |       |           |            |        |             |
|                                                                                            |       |           |            |        |             |
|                                                                                            |       |           |            | Caluar | Valtar      |
|                                                                                            |       |           |            | Saivar |             |
|                                                                                            |       |           |            |        | $( \land )$ |

# PASSO 3: Clique em incluir documento

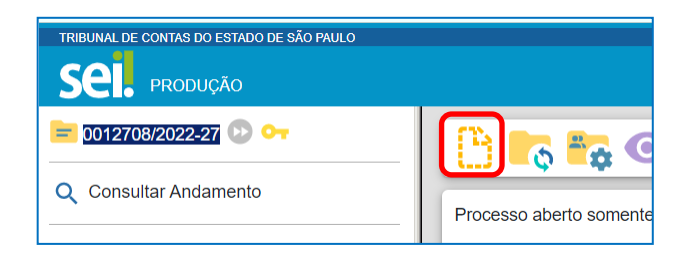

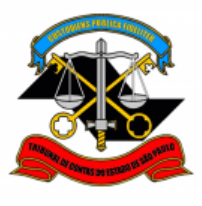

#### TRIBUNAL DE CONTAS DO ESTADO DE SÃO PAULO DEPARTAMENTO GERAL DE ADMINISTRAÇÃO

#### DIRETORIA DE GESTÃO DE PESSOAS

**PASSO 4:** Clique em <sup>①</sup> para expandir a lista e digite "freq". Selecione na lista o tipo de ocorrência relativa à sua ausência.

A título de exemplo, neste tutorial, utilizaremos: FREQUÊNCIA: Falta Justificada (Formulário).

|                                           |                                                                 | Gerar Documento                                                                |  |  |  |
|-------------------------------------------|-----------------------------------------------------------------|--------------------------------------------------------------------------------|--|--|--|
| TRIBUNAL DE CONTAS DO ESTADO DE SÃO PAULO | Menu Pes                                                        |                                                                                |  |  |  |
| 😑 0013522/2022-95 🕑 😋                     | Gerar Documento                                                 |                                                                                |  |  |  |
| Q Consultar Andamento                     | Escolha o Tipo do Documento: 🖨 🕇                                | Externo<br>BENEFÍCIOS: Auxílio-Escola – Mensalidade/Matrícula <sup>(Form</sup> |  |  |  |
|                                           | freq                                                            | Despacho                                                                       |  |  |  |
|                                           | ESTÁGIO: Frequência Mensal - Estagiários(as)                    |                                                                                |  |  |  |
|                                           | FREQUÊNCIA: Ausência Temporária – L.C. 1041/2008 (Formulário)   |                                                                                |  |  |  |
|                                           | FREQUÊNCIA: Averbação de Compensação TRE (1 dia) (Formulário)   |                                                                                |  |  |  |
|                                           | FREQUÊNCIA: Averbação de compensação TRE (periodo) (Formulário) |                                                                                |  |  |  |
|                                           | FREQUÊNCIA: Compensação (01 dia) (Formulário)                   |                                                                                |  |  |  |
|                                           | FREQUÊNCIA: Compensação (de horas) (Formulá                     | rio)                                                                           |  |  |  |
|                                           | FREQUÊNCIA: Compensação (período) (Formulár                     | io)                                                                            |  |  |  |
|                                           | FREQUÊNCIA: Compensação TRE (01 dia) (Form                      | ulário)                                                                        |  |  |  |
|                                           | FREQUÊNCIA: Compensação TRE (período) (Forr                     | nulário)                                                                       |  |  |  |
|                                           | FREQUÊNCIA: Dispensa Médica DASAS (Formulá                      | irio)                                                                          |  |  |  |
|                                           | FREQUÊNCIA: Doação de Sangue (Formulário)                       |                                                                                |  |  |  |
|                                           | FREQUÊNCIA: Entrada tardia - LC 1041/2008 (For                  | rmulário)                                                                      |  |  |  |
|                                           | FREQUÊNCIA: Falta Justificada (Formulário)                      |                                                                                |  |  |  |

PASSO 5: Preencha o formulário com seus dados e clique em salvar.

| Gerar Formulário                                                                                                    |                |
|----------------------------------------------------------------------------------------------------|----------------|
|                                                                                                    | Salvar Voltar  |
| FREQUÊNCIA: Falta Justificada                                                                                                    |                |
| Nome:<br>Fulano de Tal<br>Matrícula:<br>1234                                                                                                 |                |
| Data da Falta Justificada:<br>01/01/2007                                                                                                    |                |
| Digite aqui a justificativa para sua ausência.<br>Respeitosamente solicita, nos termos do artigo 10 do Decreto nº 52.054/07, que sua falta a | o servico seia |
| justificada pelo motivo acima.                                                                                                    | Salvar Voltar  |

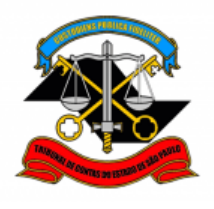

DEPARTAMENTO GERAL DE ADMINISTRAÇÃO

DIRETORIA DE GESTÃO DE PESSOAS

**PASSO 6:** Assine o documento. Clique em **assinar documento** , preencha seus dados e sua **senha de rede** e clique em **assinar**.

|                               | Menu       | Pesquisar      |
|-------------------------------|------------|----------------|
| 🕒 🛃 🔿 📭                       | <b>i</b> 1 | 3 🔊 🔊 ,        |
| ×                             |            |                |
| FREQUÊNCI                     | A: Averbaç | ão de Compensa |
| <b>Nome:</b><br>Fulano de Tal |            |                |
| Matrícula:<br>1234            |            |                |

|                                         | 🗆 🗢     |
|-----------------------------------------|---------|
| Assinatura de Documento                 |         |
|                                         | Assinar |
| Órgão do Assinante:                     |         |
| TCESP ~                                 |         |
| Assinante:                              |         |
| Fulano de Tal                           |         |
| Cargo / <u>F</u> unção:                 |         |
| Agente da Fiscalização - Administração  | ~       |
|                                         |         |
| Senha •••••••••• ou Certificado Digital |         |
|                                         |         |

PASSO 7: Selecione Atribuir processo . Atribua o processo para sua Chefia Imediata. Clique em salvar.

| TRIBUNAL DE CONTAS DO ESTADO DE SÃO PAULO                                                                                   |                                   |                |                       |   |      |            |
|----------------------------------------------------------------------------------------------------|-----------------------------------|----------------|-----------------------|---|------|------------|
| Sel. produção                                                                                                    |                                   | Menu           | Pesquisar             | Ç | DGP- | 2 📰 🕻      |
| <ul> <li>D012726/2022-17</li> <li>FREQUÊNCIA: Falta Médica (dia todo</li> <li>Cópia de Documentos Pessoais (0589</li> </ul> |                                   | <b> </b> ]<br> | i 🔽 🖈                 |   | Φ    | <b>#</b> , |
| Q Consultar Andamento                                                                                                    | Processo aberto somente na unidad | de DGP-2.      |                       |   |      |            |
|                                                                                                    |                                   |                |                       |   |      |            |
| Attibuli Processo                                                                                                    |                                   | Sa             | Ivar <u>C</u> ancelar |   |      |            |
| Atribuir para:<br>Beltrano de Tal (CHEFIA IMEDIATA                                                                          | N) ~                              |                |                       |   |      |            |

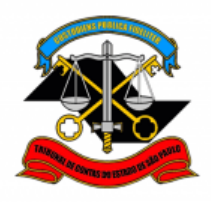

DEPARTAMENTO GERAL DE ADMINISTRAÇÃO

DIRETORIA DE GESTÃO DE PESSOAS

#### 2. APROVAÇÃO pela Chefia Imediata

A Chefia Imediata deverá conferir se a data da ocorrência registrada no SEI corresponde ao dia da ausência do servidor. Se estiver tudo ok, deve então dar ciência no documento, encaminhando em seguida o processo à Chefia Mediata.

# VISÃO GERAL

#### Em resumo, você deverá:

- Conferir se a data do formulário SEI corresponde ao dia da ausência do servidor
- ✓ Dar ciência no documento
- ✓ Enviar o processo para a Chefia Mediata

## PASSO A PASSO

Passo 1: Clique no processo para aprovação.

| TRIBUNAL DE CONTAS DO ESTADO DE SÃ | O PAULO          |                      |                    |                      |                |
|------------------------------------|------------------|----------------------|--------------------|----------------------|----------------|
| SEI. produção                      |                  | Menu                 | Pesquisar          | DGP-2                | ≣ <b>⊕</b> ≛ × |
| Pesquisar no Menu (Alt + m)        | Controle de Pr   | rocessos             |                    |                      |                |
| O Acompanhamento Especial          |                  | 📘 🔁 💽                | <u></u>            |                      |                |
| Sase de Conhecimento               | Visualização det | sos atribuídos a mim | Ver por marcadores | Ver por tipo de proc | esso           |
| 🖿 Blocos 🗸 👻                       |                  | 07 registree         |                    |                      | 4 registre.    |
| Contatos                           |                  | 27 registros:        |                    |                      | 1 registro:    |
| Controle de Prazos                 |                  | Recebidos            |                    | Gerados              |                |
| E Controle de Processos            | _                |                      |                    | 0012726/2022-17      | (beltrano)     |

Passo 2: Verifique se data informada corresponde ao dia da ausência.

| TRIBUNAL DE CONTAS DO ESTADO DE SÃO PAULO |                                                                                                    |
|-------------------------------------------|----------------------------------------------------------------------------------------------------|
| SEI. produção                             | Menu Pesquisar 🔎 DGP-2 🧮 🔮 单                                                                                                    |
| ☐ 0013522/2022-95                         | 🕒 🛼 👁 📭 📰 🖋 🕷 🗰 🗭 🛢 🛛                                                                                                    |
| Q Consultar Andamento                     | FREQUÊNCIA: Falta Justificada - 0596032                                                                                                    |
|                                           | Nome:<br>Fulano de Tal<br>Matrícula:<br>1234<br>Data da Falta Justificada:<br>01/01/2001<br>Motivo da Falta:<br>Digite aqui a justificativa para sua ausência.<br>Respeitosamente solicita, nos termos do artigo 10 do Decreto nº 52.054/07, que sua falta ao serviço seja<br>justificada pelo motivo acima. |

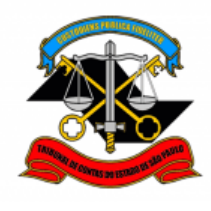

DEPARTAMENTO GERAL DE ADMINISTRAÇÃO

DIRETORIA DE GESTÃO DE PESSOAS

PASSO 3: Dê ciência no formulário.

|                            | Menu Pesquisar 🔎 DGP-2 🧮 🤀 ᆂ 🖇                                                                                                    |
|----------------------------|----------------------------------------------------------------------------------------------------|
| Image: Consultar Andamento |                                                                                                    |
|                            | FREQUÊNCIA: Falta Justificada - 0596032                                                                                                 |
|                            | Nome:<br>Fulano de Tal                                                                                                    |
|                            | Matricula:<br>1234                                                                                                    |
|                            | Data da Falta Justificada:<br>01/01/2001                                                                                                |
|                            | Motivo da Falta:<br>Digite aqui a justificativa para sua ausência.                                                                      |
|                            | Respeitosamente solicita, nos termos do artigo 10 do Decreto nº 52.054/07, que sua falta ao serviço seja justificada pelo motivo acima. |

PASSO 4: Clique em enviar processo . Selecione a unidade da Chefia Mediata e clique em Enviar.

| Sel. produção                      |                                                 |
|------------------------------------|-------------------------------------------------|
| 0012708/2022-27      O     O       |                                                 |
| Cópia de Documentos Pessoais (0589 | Clique aqui para visualizar o conteúdo deste do |
| Q Consultar Andamento              | $\equiv$ controlador.php 1 / 3                  |

| Consultar Andamento     Unidades:     Unidades:     Manter processo aberto na unidade atual     Remover anotação     Enviar e-mail de notificação     Retorno Programado     Data certa     Prazo em dias                                                                                                    | TRIBUNAL DE CONTAS DO ESTADO DE SÃO PAULO                                                                               |                                                                                                    |
|----------------------------------------------------------------------------------------------------|----------------------------------------------------------------------------------------------------|----------------------------------------------------------------------------------------------------|
| <ul> <li>cont2rze6/2022-17 Consultar Andamento</li> <li>Consultar Andamento</li> <li>Consultar Andamento</li> <li>Consultar Andamento</li> </ul> Processos:           Ou12726/2022-17 - FREQUÊNCIA: FALTA MÉDICA (DIA TODO)           Unidades:           Unidades:           Manter processo aberto na unidade atual           Remover anotação           Enviar e-mail de notificação           Retorno Programado           Pirazo em dias | Sel. produção                                                                                                    | Menu Pesquisar 🔎 DGP-2 🏥 🕀 单 🗙 🕛                                                                                                    |
|                                                                                                    | O012726/2022-17      FREQUÊNCIA: Falta Médica (dia todo     Cópia de Documentos Pessoais (0589)     Consultar Andamento | Enviar Processo  Processos:  Ou12726/2022-17 - FREQUÊNCIA: FALTA MÉDICA (DIA TODO) Unidades:  UNIDADE DA CHEFIA MEDIATA  Mostrar unidades por onde tramitou  VIIDADE DA CHEFIA MEDIATA  Manter processo aberto na unidade atual Remover anotação Friviar e-mail de notificação  Retorno Programado Data certa Prazo em dias |

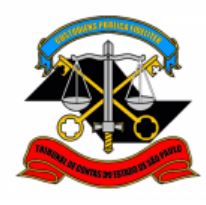

#### 3. APROVAÇÃO pela Chefia Mediata

O procedimento de aprovação pela Chefia Mediata inclui o **lançamento da ocorrência** no sistema Ergon e o registro, no campo de observação daquele sistema, do **número do processo SEI** respectivo.

Devem ser também incluídos: um **despacho assinado pela Chefia Mediata** aprovando o registro da ocorrência; e um **despacho elaborado pelos responsáveis da frequência**, confirmando que a ocorrência foi lançada no Ergon.

# VISÃO GERAL

#### Em resumo, será necessário:

- Incluir despacho da Chefia Mediata aprovando a ocorrência de frequência
- Registrar a ocorrência no sistema Ergon conforme procedimento vigente (manual disponível no <u>portal do servidor</u>)
- Preencher o campo de observação do Ergon com o número do processo SEI
- Incluir despacho do responsável pela frequência confirmando lançamento no sistema Ergon
- ✓ Enviar o processo para a DGP-2

## PASSO A PASSO

#### Passo 1: Selecione o processo para aprovação

| TRIBUNAL DE CONTAS DO ESTADO DE SÃ | IO PAULO         |                       |                    |                         |              |
|------------------------------------|------------------|-----------------------|--------------------|-------------------------|--------------|
| Sel. produção                      |                  | Menu                  | Pesquisar          | DGP-2                   | • <b>*</b> × |
| Pesquisar no Menu (Alt + m)        | Controle de Proc | essos                 |                    |                         |              |
| O Acompanhamento Especial          |                  | 🙀 🖹 🗿                 | 🖰 🐎 🎝 🔇            |                         |              |
| Base de<br>Conhecimento            | Visualização det | sos atribuídos a mim  | Ver por marcadores | Ver por tipo de process | þ            |
| Blocos 👻                           |                  |                       |                    |                         |              |
| Contatos                           |                  | 27 registros:         |                    |                         | 1 registro:  |
| Controle de Prazos                 |                  | Recehidos             |                    | Gerados                 |              |
| E Controle de Processos            | 001272           | 26/2022-17 (beltrano) | _                  |                         |              |

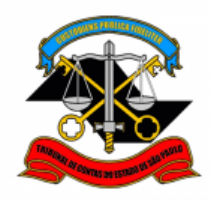

DEPARTAMENTO GERAL DE ADMINISTRAÇÃO

DIRETORIA DE GESTÃO DE PESSOAS

57P.

| DASSO 2. Clic         | ula am <b>incluir docum</b> | anta 🔜 a salaciona l | Dosnacho   |
|-----------------------|-----------------------------|----------------------|------------|
| <u>I AJJU Z.</u> Olic | ue em <b>meiun uocum</b>    |                      | Despacito. |

| Sel. produção                                                                                                    | _                             | Menu Pesquisar.             |
|----------------------------------------------------------------------------------------------------|-------------------------------|-----------------------------|
| 2012726/2022417     One Presson State State |                               |                             |
| Q Consultar Andamento                                                                                                    | Processo aberto somente na un | ildade DGP-2 (atribuído par |

| Gera     | r Documento                                                          |
|----------|----------------------------------------------------------------------|
|          |                                                                      |
| Escoll   | ha o Tipo do Documento: 🕀                                            |
|          |                                                                      |
|          |                                                                      |
| Externo  |                                                                      |
| BENEFİ   | CIOS: Auxílio-Escola – Mensalidade/Matrícula <sup>(Formulário)</sup> |
| BENEF    | CIOS: Auxílio-Escola – Pedido Inicial                                |
| BENEF    | CIOS: Auxílio-Escola – Renovação                                     |
| Certidão | )                                                                    |
| DCF: Au  | ux-Bolsa - Req. de Reg. de Dados Bancários <sup>(Formulário)</sup>   |
| DCF: Re  | equerimento para Reembolso de Auxílio-Bolsa (Formulário)             |
| Declara  | ção                                                                  |
| Despac   | ho                                                                   |

PASSO 3: Preencha conforme o modelo abaixo e clique em salvar.

|                                      | Menu        | Pesquisar         | Q            | DGP-2 | ≣ 0            | <b>*</b> × ( |
|--------------------------------------|-------------|-------------------|--------------|-------|----------------|--------------|
| Gerar Documento                      |             |                   |              |       |                |              |
|                                      |             |                   |              |       | <u>S</u> alvar | Voltar       |
|                                      | Desp        | acho              |              | _     |                |              |
| Texto Inicial                        |             |                   |              |       | 1              |              |
| O Documento Modelo                   |             |                   |              |       |                |              |
| <ul> <li>Texto Padrão</li> </ul>     |             |                   |              |       |                |              |
| Nenhum                               |             |                   |              |       | J              |              |
| Descrição:                           |             |                   |              |       |                |              |
|                                      |             |                   |              |       |                |              |
| Nome na Árvore:                      |             |                   |              |       |                |              |
|                                      |             |                   |              |       |                |              |
| Interessados:                        |             |                   |              |       |                |              |
|                                      |             |                   |              |       |                |              |
|                                      |             |                   |              | *     |                | × 🚺          |
|                                      |             |                   |              | Ŧ     |                |              |
| Classificação por Assuntos:          |             |                   |              |       |                |              |
|                                      |             |                   |              |       |                |              |
| 06.01.10.01 - Circular, aviso, comun | icado, mer  | morando, comunica | ição interna | ^     |                |              |
|                                      |             |                   |              | v     |                |              |
| Observações desta unidade:           |             |                   |              |       |                |              |
|                                      |             |                   |              | -     |                |              |
| Nivel de Acesso                      |             |                   |              |       |                |              |
|                                      |             | -                 | O Dáblice    |       |                |              |
|                                      | O Re        | strito            |              |       |                |              |
| Informação Pessoal (Art. 31 da L     | ei nº 12.52 | 7/2011)           |              | ~     |                |              |
|                                      |             |                   |              |       |                |              |
|                                      |             |                   |              |       |                |              |
|                                      |             |                   |              |       | alvar          | Voltar       |
|                                      |             |                   |              | 2     | aivai          | voiidi       |

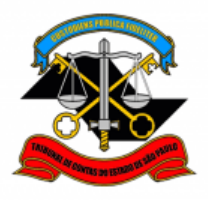

PASSO 4: Digite o texto do despacho conforme o modelo e clique em salvar.

**ATENÇÃO:** Esse despacho deverá ser assinado pela **Chefia Mediata (Diretor ou Cargo Correspondente).** 

| $\begin{array}{c ccccccccccccccccccccccccccccccccccc$ |
|-------------------------------------------------------|
| SEÇÃO DE FREQUÊNCIA                                   |
|                                                       |
|                                                       |
| )GP-2, para anotações.                                |
|                                                       |

PASSO 5: Assine o despacho. Clique em assinar documento  $\checkmark$ , preencha seus dados e sua senha de rede e clique em assinar.

**ATENÇÃO:** Esse despacho deverá ser assinado pela **Chefia Mediata (Diretor ou Cargo Correspondente).** 

| TRIBUNAL DE CONTAS DO ESTADO DE SÃO PAULO                                                                                        |                |                                                           |         |
|----------------------------------------------------------------------------------------------------|----------------|-----------------------------------------------------------|---------|
| SEL PRODUÇÃO                                                                                                    |                | Menu Pesquisar                                            |         |
| <ul> <li>0012726/2022-17 O ••</li> <li>FREQUÊNCIA: Falta Médica (dia todo</li> <li>Cópia de Documentos Pessoais (0589</li> </ul> |                | r 🗦 🖍 🕅 i                                                 |         |
| Consultar Andamento                                                                                                    | Despacho DGP-2 | Assinatura de Documento                                   | Assinar |
|                                                                                                    | Visto.         | Órgão do Assinante:<br>TCESP ✓                            |         |
|                                                                                                    | Encaminhe      | Assinante:<br>Fulano de Tal                               |         |
|                                                                                                    |                | Cargo / Eunçao:<br>Agente da Fiscalização - Administração | ~       |
|                                                                                                    |                | Senha ••••••••••••••••••••••••••••••••••••                |         |

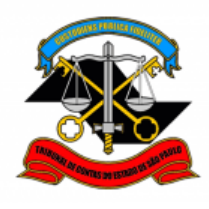

DEPARTAMENTO GERAL DE ADMINISTRAÇÃO

DIRETORIA DE GESTÃO DE PESSOAS

**PASSO 6:** Lançar a ocorrência no Ergon, conforme procedimento vigente disponível no Portal do Servidor.

Preencher campo **Observação** com o **número do processo SEI** correspondente.

| m [5151] - ERGON-PRO                                        | DUCAO (NO)<br>uncional <u>V</u> | VO SERVIDOR)<br>agas <u>I</u> reinam | - [Freqüé | incia]<br><u>A</u> edicina e Segurança <u>C</u> oncu<br><b>VI (EX)</b> | ursos <u>P</u> roce | essos <u>T</u> abelas <u>C</u> | <br>Qutros Módulo: | Janela<br>- = |
|-------------------------------------------------------------|---------------------------------|--------------------------------------|-----------|------------------------------------------------------------------------|---------------------|--------------------------------|--------------------|---------------|
| Funcionário<br>Funcionário<br>Tp Vinc<br>Setor: TCESP / (P) | :DEF-2 - :                      |                                      | Categ     |                                                                        |                     | Vinculo                        |                    | etalhes       |
| Freqüência                                                  |                                 | Filtre                               | i: Tip    | io:                                                                    | Data Inicial:       | De                             | ıta Final:         |               |
| lafaia Támaina                                              | Dias do<br>Período              | Tine                                 | b da an   |                                                                        | Mês/Ano             | Lançto. Seto                   | r Minutos H        | loras         |
| 21/11/2018 21/11/2018                                       | 1                               | NOBMAI                               | Mner      | nonico<br>I.C.1041/08 (entrada/saída até                               | Desc.               | DEF-2                          | Gozo (             | a020          |
| 14/11/2018 14/11/2018                                       | 1                               | NORMAL                               | LM2       | LC 1041/08 (entrada/saída até                                          |                     | DEF-2                          | — i — i            |               |
| 17/08/2018 17/08/2018                                       | 1                               | NORMAL                               | FAB       | Falta Abonada                                                          |                     | DEF-2                          | — — i              |               |
| 21/06/2018 21/06/2018                                       | 1                               | NORMAL                               | FAB       | Falta Abonada                                                          |                     | DEF-2                          | —i—i               |               |
| 30/05/2018 30/05/2018                                       | 1                               | NORMAL                               | FAB       | Faita Abonada                                                          |                     | DEF-2                          | —i—i               | — FI          |
| 09/02/2018 09/02/2018                                       | 1                               | NORMAL                               | LM2       | LC 1041/08 (entrada/saída até                                          |                     | DEF-2                          | i — i              | _             |
| 15/12/2017 15/12/2017                                       | 1                               | NORMAL                               | FAB       | Falta Abonada                                                          |                     | DEF-2                          | i — I              |               |
| 28/11/2017 28/11/2017                                       | 1                               | NORMAL                               | FAB       | Falta Abonada                                                          |                     | DEF-2                          |                    | •             |
|                                                             |                                 |                                      |           |                                                                        |                     |                                | ~                  |               |
| Obs.: SEI-0002137/2                                         | 018-36                          |                                      |           |                                                                        |                     |                                | <u> </u>           |               |

PASSO 7: Clique em incluir documento Despacho.

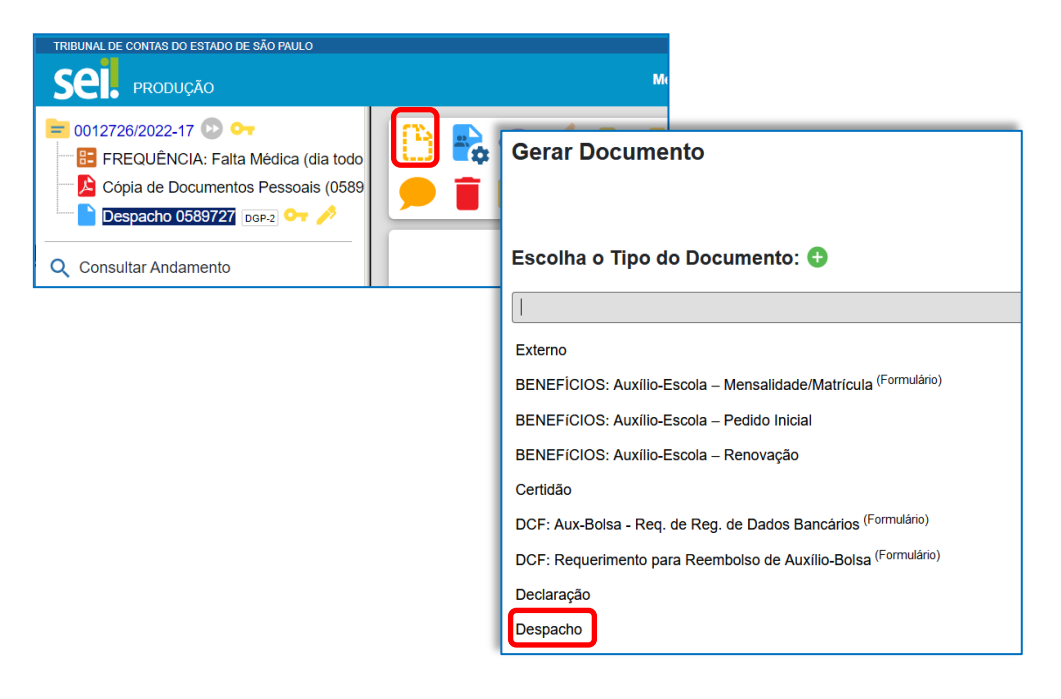

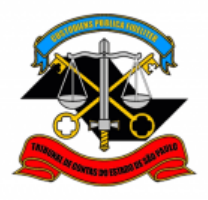

DEPARTAMENTO GERAL DE ADMINISTRAÇÃO

#### DIRETORIA DE GESTÃO DE PESSOAS

PASSO 8: Preencha conforme o modelo abaixo e clique em salvar.

|                                      | Menu        | Pesquisar        | Q            | DGP-2 | ≣ Ø            | <b>.</b> × |
|--------------------------------------|-------------|------------------|--------------|-------|----------------|------------|
| Gerar Documento                      |             |                  |              |       |                |            |
|                                      |             |                  |              |       | <u>S</u> alvar | Voltar     |
|                                      | Desp        | acho             |              |       |                |            |
| Texto Inicial                        |             |                  |              |       |                |            |
| Texto Padrão                         |             |                  |              |       |                |            |
| Descrição:                           |             |                  |              |       |                |            |
| Nome na Árvore:                      |             |                  |              |       |                |            |
| Interessados:                        |             |                  |              |       |                |            |
|                                      |             |                  |              |       | ٩              | > X        |
|                                      |             |                  |              |       | <b>†</b> •     | ŧ.         |
| Classificação por Ass <u>u</u> ntos: |             |                  |              |       |                |            |
| 06.01.10.01 - Circular, aviso, comun | icado, mer  | morando, comunic | ação interna |       | Q              | X          |
|                                      |             |                  |              | -     | <b>†</b> •     | ŧ.         |
| Observações desta unidade:           |             |                  |              | 4     |                |            |
|                                      |             |                  |              |       | -              |            |
| Nível de Acesso                      |             |                  |              |       |                |            |
| Sigiloso                             | <b>O</b> R  | estrito          | Público      |       |                |            |
| Hipótese Legal:                      | _ei nº 12.5 | 27/2011)         |              | ~     |                |            |
|                                      |             |                  |              |       |                |            |
|                                      |             |                  |              | _     |                |            |
|                                      |             |                  |              |       | <u>S</u> alvar | Voltar     |

PASSO 9: Digite o texto do despacho conforme o modelo e clique em salvar.

**ATENÇÃO:** Esse despacho deverá ser assinado pelo responsável pela frequência no Ergon.

| 🚼 Salvar 🔊 Assinar 🔎 🏪 🥔 N I ⊆ 👐 X3 X3 th th the X3 X3 th the X3 X3 th the X3 th the X3 th the X3 th the X3 th the X3 th the X3 th the X3 th |                     |                                      |  |  |
|----------------------------------------------------------------------------------------------------|---------------------|--------------------------------------|--|--|
| TCESP<br>Tribunal de Contas<br>de Estado de São Paulo                                                                                                    | SEÇÃO DE FREQUÊNCIA |                                      |  |  |
| Descala                                                                                                    |                     |                                      |  |  |
|                                                                                                    |                     |                                      |  |  |
| Lançado no sistema <u>Ergon</u> .                                                                                                    |                     |                                      |  |  |
| Av. Rangel Pestana, 315 - Prédio Sede - Bairro Cent<br>Referência: Processo nº 0000019/2022-70                                                                                                    | ro - São Paulo      | SP - CEP 01017-906<br>SEI nº 0349205 |  |  |

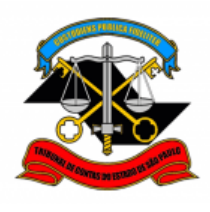

DEPARTAMENTO GERAL DE ADMINISTRAÇÃO

DIRETORIA DE GESTÃO DE PESSOAS

PASSO 10: Assine o despacho. Clique em assinar documento , preencha seus dados e sua senha de rede e clique em assinar.

**ATENÇÃO:** Esse despacho deverá ser assinado pelo responsável pela frequência no Ergon.

| TRIBUNAL DE CONTAS DO ESTADO DE SÃO PAULO |                                               |                                            |
|-------------------------------------------|-----------------------------------------------|--------------------------------------------|
| Sel. produção                             |                                               | Menu Pesquisar                             |
| = 0012726/2022-17 🕑 🕶                     | 🕒 💦 🔿 📭 🔽                                     | 🗦 🕖 🕅 .                                    |
| Cópia de Documentos Pessoais (0589        |                                               |                                            |
| Despacho 0595953 DGP-2 07                 |                                               | Assinatura de Documento                    |
| Q Consultar Andamento                     | Despacho                                      | Órgão do Assinante:                        |
|                                           | Lançado no sis                                | TCESP                                      |
|                                           |                                               | Assinante:                                 |
|                                           |                                               | Fulano de Tal                              |
|                                           | Av. Rangel Pestana, 315 - Bairro Centro - São | Cargo / <u>F</u> unção:                    |
|                                           | Referencia, Processo 11º 0012720/2022-17      | Agente da Fiscalização - Administração     |
|                                           |                                               | Senha •••••••••••••••••••••••••••••••••••• |

PASSO 11: Clique em enviar processo . Selecione DGP-2 – SEÇÃO DE FREQUÊNCIA e clique em Enviar.

| TRIBUNAL DE CONTAS DO       | ESTADO DE SÃO PAULO                                                                                                    |
|-----------------------------|----------------------------------------------------------------------------------------------------|
| Sel. produç                 | ão                                                                                                    |
| Cópia de Dou<br>Despacho 05 | Ar Falta Médica (dia todo   cumentos Pessoais (0589)   FREQUÊNCIA: F   Enviar Processos:   0002167/2022-29 - BENEFÍCIOS: AUXÍLIO-ESCOLA - RENOVAÇÃO   Unidades:   Dispression:   Mostrar unidades por onde tramitou   PGP-2 - SEÇÃO DE FREQUÊNCIA   PGP-2 - SEÇÃO DE FREQUÊNCIA |
|                             | Manter processo aberto na unidade atual Remover anotação Enviar e-mail de notificação                                                                                                    |
|                             | Retorno Programado         Data certa         Prazo em dias                                                                                                    |

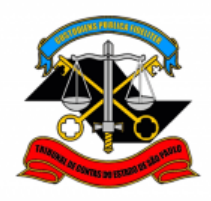

\*\*\*

Informações complementares poderão ser obtidas junto à

Seção de Frequência – DGP-2

(11) 3292-3206

lista-dgp02@tce.sp.gov.br